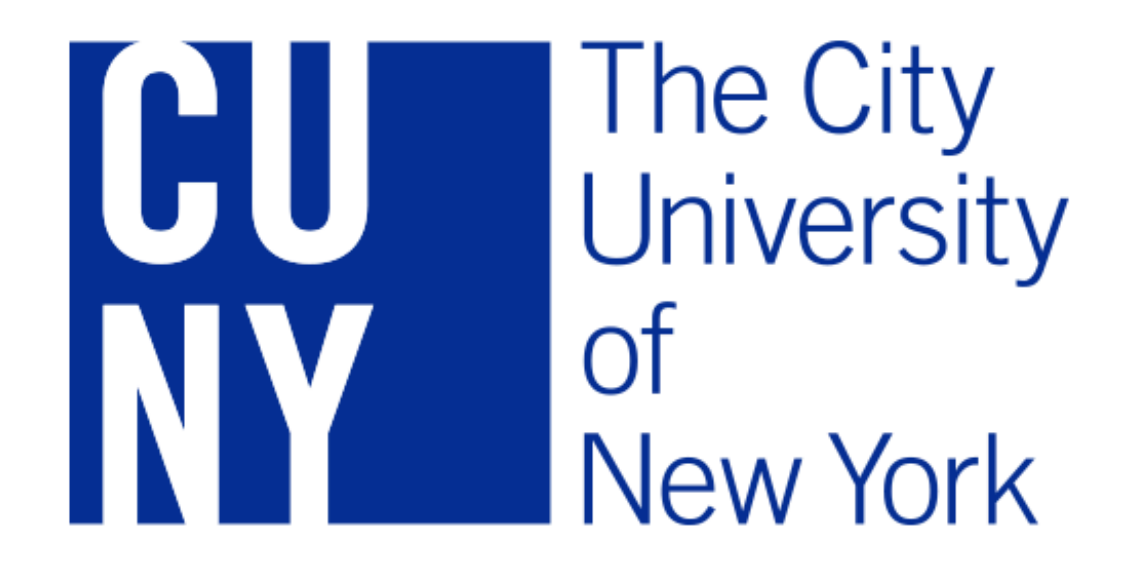

# Step 1: Create an Account

Create an Account:

- Go to: <u>http://www2.cuny.edu/admissions/undergraduate/apply/cuny-application/</u>
- Click on *Start Your Application* under "Future Students"
- Click No for "Have you attended any College, University and/or Post-Secondary School..."
- Cllick *Freshman* for "I wish to apply as:"

Undergraduate Admissions + Apply + The CUNY Application
The CUNY Application

| The CUNY A                                              | pplication                                     | Freshman Applicants                                                                                                    | UNDERGRADUA                                                                                                    | TE ADMISSIONS                                                               |
|---------------------------------------------------------|------------------------------------------------|----------------------------------------------------------------------------------------------------|----------------------------------------------------------------------------------------------------|-----------------------------------------------------------------------------|
| FUTURE STUDENTS<br>Apply Here Using Application Account | CUNY STUDENTS*<br>Apply Here Using CUNYfirst / | General freshman admission a<br>colleges for the Fall or Spring<br>study lead to one of two broad<br>the bachelor's (baccalaureate)<br>September 15 for Spring.<br>TS*<br>Click Next to continue | pplicants may apply to as many as six<br>semester. CUNY undergraduate programs of<br>categories of degrees: the associate's or<br>. Priority Deadlines: February 1 for Fall; | since graduating from High School/Secondary School? No  I wish to apply as: |
| START YOUR APPLICATION >                                | START YOUR APPLICATI                           | АТІ                                                                                                    |                                                                                                    | End Questionnaire and Return                                                |
|                                                         |                                                |                                                                                                    |                                                                                                    |                                                                             |
|                                                         |                                                |                                                                                                    |                                                                                                    |                                                                             |

Create an Account:

- You will then be redirected to the login page. Click *Register Now* directly under the login button
- Begin filling out your information and create a username and password
- Click Next when complete
- Click

| FRESHMAN APPL                                                                                                    |                                                                                                    |             | FRESH                                                                                | IMAN APPLI                                                                      |                                                           |
|----------------------------------------------------------------------------------------------------|----------------------------------------------------------------------------------------------------|-------------|--------------------------------------------------------------------------------------|---------------------------------------------------------------------------------|-----------------------------------------------------------|
| Welcome to the Freshman Admission Application!                                                                                                    |                                                                                                    | APPLICATION | CENTER                                                                               | HELP                                                                            | EXIT APPLICATION                                          |
| Before you begin, please visit our <b>How to Apply</b> page to review admission<br>requirements, deadlines, the admission review process and to learn how to apply.                                                                                    | Sign On                                                                                             |             |                                                                                      | ******                                                                          |                                                           |
| When completing your online application, be sure to use an active email account<br>that you check on a regular basis, as we will be sending you admission updates and<br>decisions to this account                                                     | Enter your usemame and password. If you are a<br>new user, click 'Register Now'. If you forgot your | Us          | er Registration                                                                      |                                                                                 | 4                                                         |
| Please carefully read the instructions that appear throughout the application pages.<br>Your application may only be submitted one time. Once you have submitted the<br>application, you may log in to your account to update recommender information, | login information, click 'Change Password/Forgot<br>Password'.<br>                                  | Pro<br>Pas  | vide the required informa<br>ssword should have a mir<br>* Denotes a required field. | tion below. Username should have a m<br>nimum length of 5 characters, 1 special | inimum length of 10 characters.<br>character and 1 digit. |
| submit any required supporting documents and pay your application fee. Should you<br>need to update any additional information, please contact our Help Desk for<br>Students.                                                                          | Usemame Password                                                                                    |             | *First Name<br>Middle Name                                                           |                                                                                 |                                                           |
| Helpful tips:                                                                                                    | Login                                                                                               |             | *Last Name                                                                           |                                                                                 |                                                           |
| 1. Make sure to save your answers often by clicking the "SAVE" button.                                                                                                    |                                                                                                    |             |                                                                                      |                                                                                 |                                                           |
| 2. Please refrain from using your browser's back arrow/button.                                                                                                    | Register Now<br>Change Password/Forget Password                                                     |             | Data of Birth                                                                        | 13                                                                              |                                                           |
| <ol> <li>The II icon will provide you with more detailed information about what we are<br/>seeking for each section.</li> </ol>                                                                                                    |                                                                                                    |             | *Gender                                                                              | •                                                                               |                                                           |
| <ol> <li>There are several navigation options within our application including links in the<br/>left hand column and the "NEXT" or "PREVIOUS" buttons at the bottom of each<br/>section.</li> </ol>                                                    |                                                                                                    |             | *Email Address                                                                       |                                                                                 |                                                           |
| <ol> <li>Fields with an asterisk (*) are required and must be completed before you can<br/>submit your application.</li> </ol>                                                                                                    |                                                                                                    |             | *Username                                                                            |                                                                                 |                                                           |
| <ol> <li>Before you hit the final submit button on your application, you will be able to do one final review. Once submitted any changes to your application will need to be made by contacting the Help Desk for Students.</li> </ol>                 |                                                                                                    |             | *Password                                                                            |                                                                                 |                                                           |
| 7. Do not forget to submit your application once it is complete.                                                                                                    |                                                                                                    |             | *Confirm Password                                                                    |                                                                                 |                                                           |
| If you have already submitted an online application, you may check the status by                                                                                                    |                                                                                                    |             | Register Now                                                                         |                                                                                 | Return to User Login Page                                 |

Create an Account:

- Login with the username and password that was just created
- Then click *OK* to begin your application

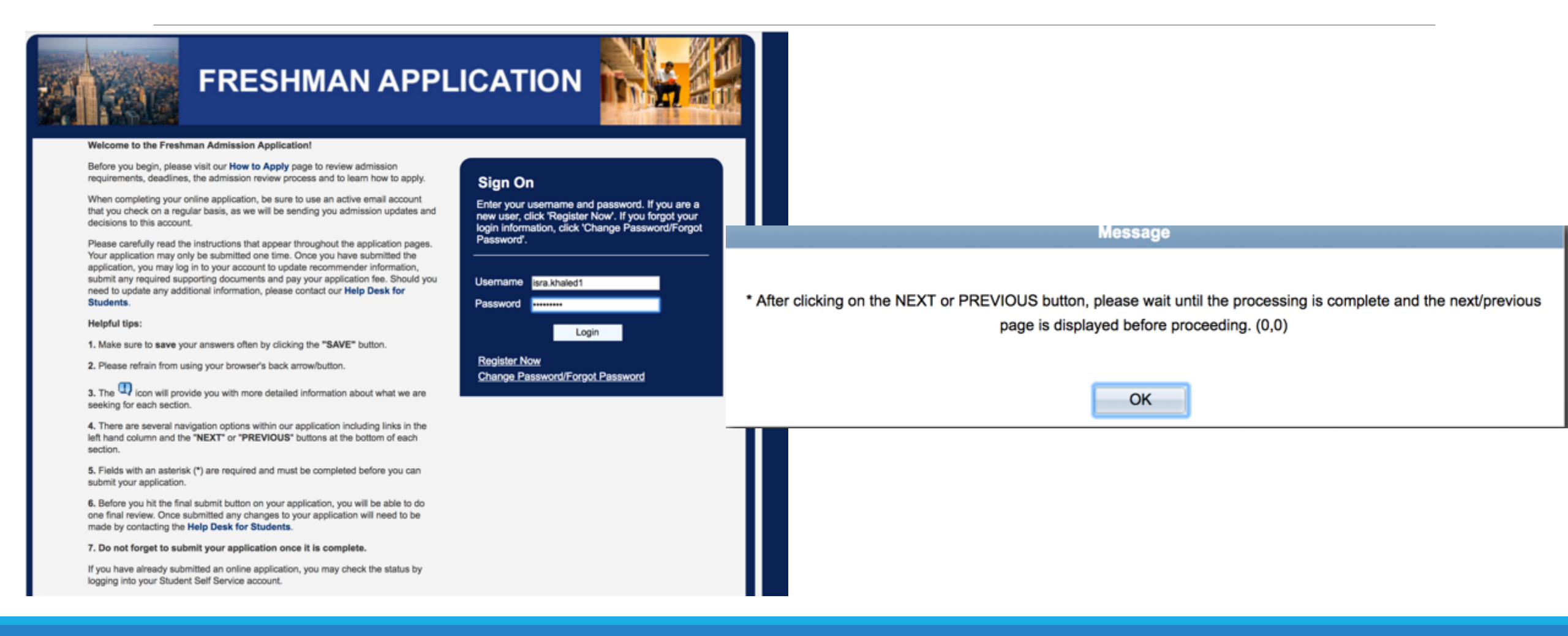

# Step 2: Personal Information

Personal Information:

- Enter your name
- Enter your date of birth and gender

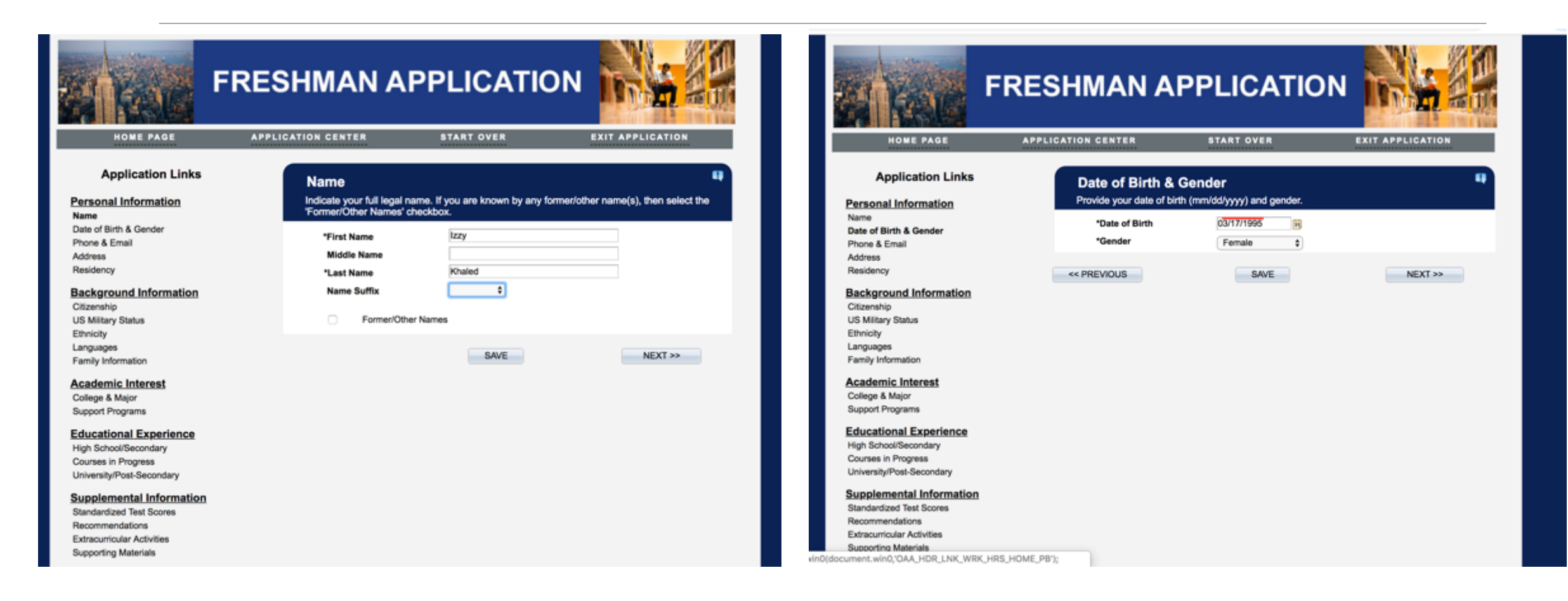

Personal Information:

• Enter your phone & email

APPLICATION CENTER

Contact Phone

Email Address

<< PREVIOUS

• Enter address

HOME PAGE

Application Links

Personal Information

**Background Information** 

Date of Birth & Gender

Phone & Email

Name

Address

Residency

Citizenship US Military Status

Ethnicity

Languages Family Information Academic Interest

College & Major Support Programs Educational Experience High School/Secondary Courses in Progress University/Post-Secondary Supplemental Information Standardized Test Scores Recommendations Extracurricular Activities Supporting Materials

• Confirm address and click next

Phone & Email

\*Phone Type

Mobile

Add an additional phone number

\*Email Address

**FRESHMAN APPLICATION** 

START OVER

Provide your phone number and email address. Important information regarding your

Phone Number

SAVE

\$ 3473

application will be sent via email. Be sure to provide an address you check regularly

EXIT APPLICATION

Preferred

Preferred

NEXT >>

Û

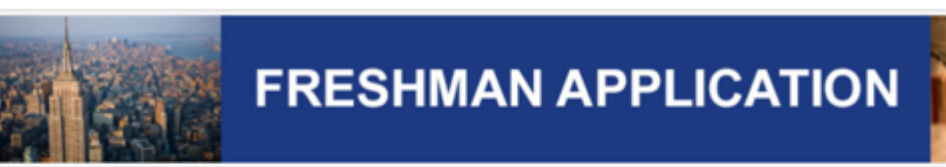

|                        |                      | Section 1: Personal          | Information                |         |  |
|------------------------|----------------------|------------------------------|----------------------------|---------|--|
|                        | I                    | dit Address                  |                            |         |  |
| ountry:                | United States        |                              |                            |         |  |
| ddress 1:              |                      |                              | _                          |         |  |
| ddress 2:<br>ddress 3: |                      |                              |                            |         |  |
| ity:                   | *State               | :Q                           | Postal:                    |         |  |
| ounty:                 |                      |                              |                            |         |  |
| ок                     | Cancel               |                              |                            |         |  |
| Override               | Address Verification |                              |                            |         |  |
|                        |                      |                              |                            |         |  |
|                        | *Country:            | United States                | \$                         |         |  |
|                        | Address:             | Add/Update Address           |                            |         |  |
|                        |                      |                              |                            |         |  |
|                        |                      | Astoria, NY 11102            | -3667                      |         |  |
|                        |                      | Queens                       |                            |         |  |
|                        |                      |                              |                            |         |  |
|                        | Check here if yo     | ur mailing address is diffe  | erent from the above addr  | ess     |  |
|                        | Check here if yo     | ur permanent address is      | different from the above a | ddress  |  |
|                        | Check here if yo     | ur billing address is diffen | ent from the above addre   | SS      |  |
|                        |                      | -                            |                            |         |  |
|                        | << PREVIOUS          | SAVE                         |                            | NEXT >> |  |
|                        |                      |                              |                            |         |  |

Personal Information:

• For residency, click all that applies and click Next

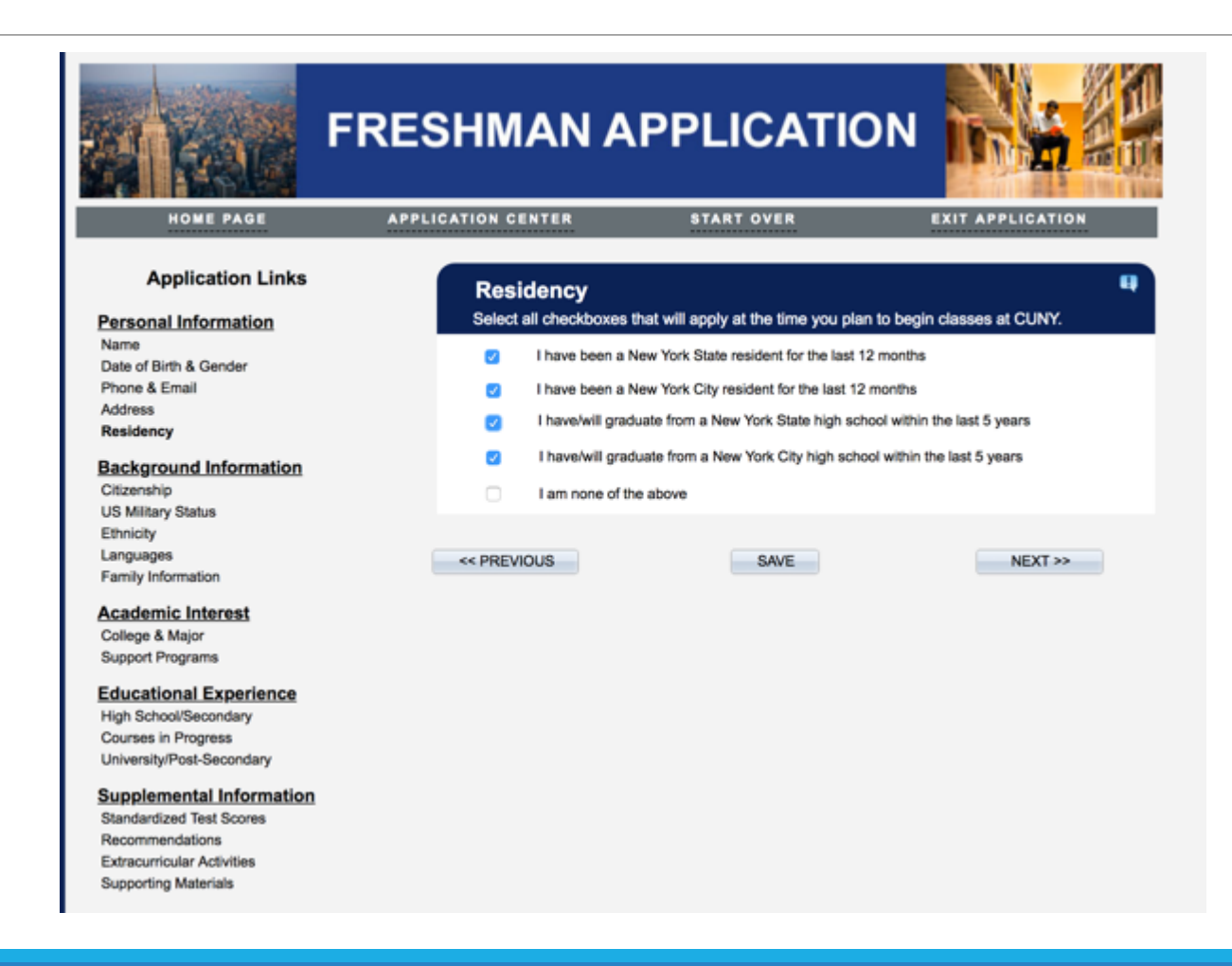

# Step 3: Background Information

### **Background Information:**

- Enter citizenship and social security number information, then click Next
- Click Next for US Military Status

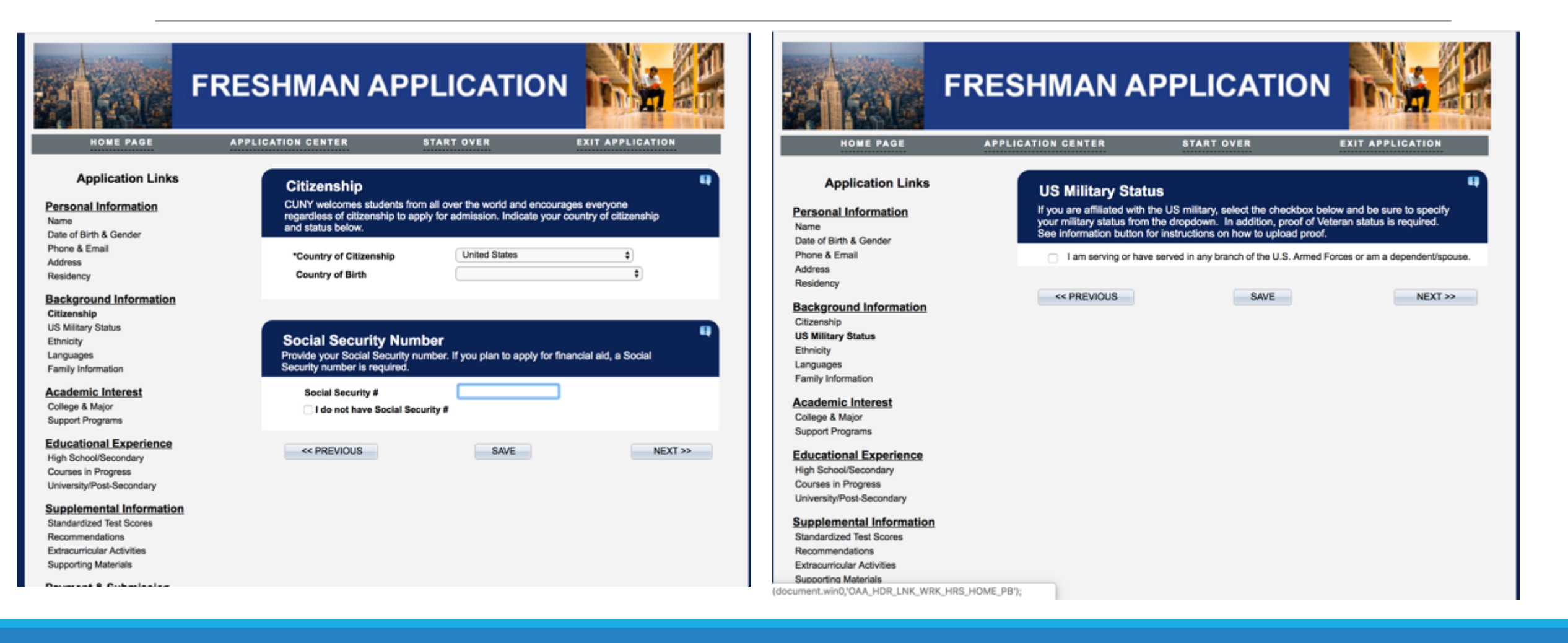

### **Background Information:**

- Enter your ethnicity and click Next
- Enter your native language and additional language and click Next

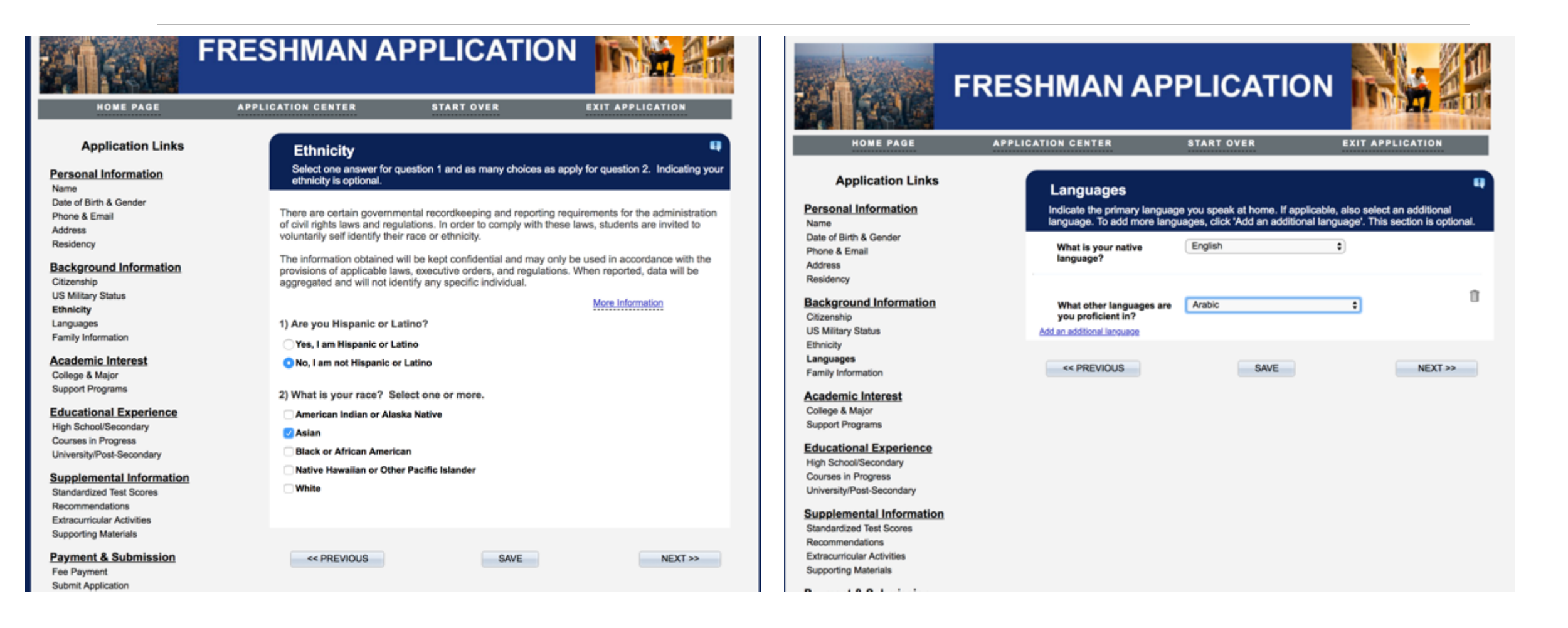

### Background Information:

• Enter your family's information and click Next

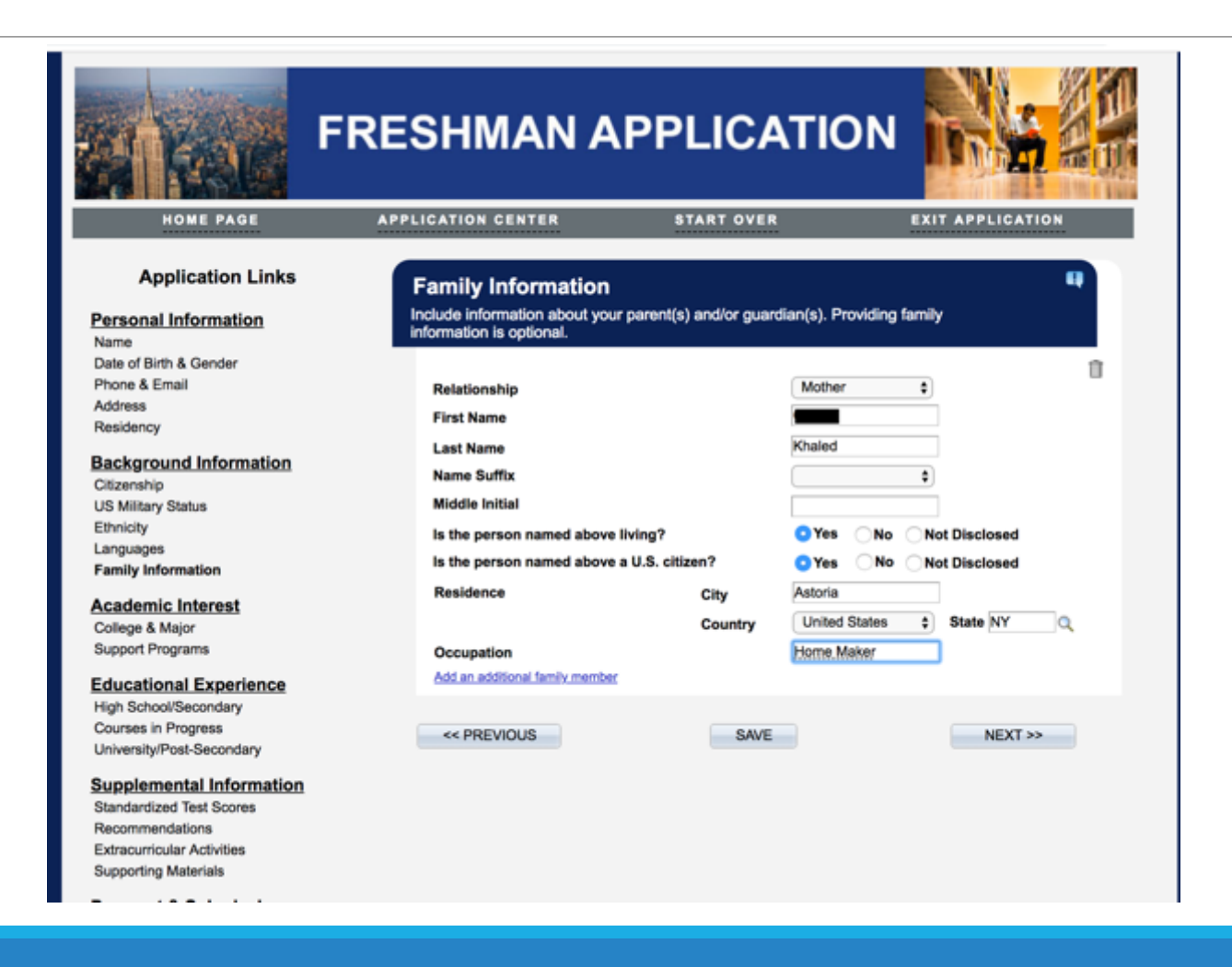

# Step 4: Academic Interest

Academic Interest:

• Enter term: 2019 Fall Term, then click Add Program and Major to Application

- Continue and add the colleges you wish to attend you can search by college or major
- You may add a total of 6 colleges, and click Next

| FI                                                                                                    | RESHMAN AI                                                                                                    | PPLICATIO                                                                                                    | N N                                                                                   | HOME | PAGE              | FRESH                                                                        |                                                                                                    |                                                                                                    |                         |
|----------------------------------------------------------------------------------------------------|----------------------------------------------------------------------------------------------------|----------------------------------------------------------------------------------------------------|---------------------------------------------------------------------------------------|------|-------------------|------------------------------------------------------------------------------|----------------------------------------------------------------------------------------------------|----------------------------------------------------------------------------------------------------|-------------------------|
| HOME PAGE                                                                                                    | APPLICATION CENTER                                                                                             | START OVER                                                                                                    | EXIT APPLICATION                                                                      |      |                   |                                                                              |                                                                                                    |                                                                                                    |                         |
| Application Links<br>Personal Information<br>Name<br>Date of Birth & Gender<br>Phone & Email<br>Address<br>Residency<br>Background Information<br>Officenshin                                                                                                    | College & Major<br>You may select up to six<br>your intended major at th<br>then click 'Add Program a<br>Term: | college choices. Each choice is o<br>at college. To add each choice, fir<br>and Major to Application'. Repeat<br>2019 Fall Term<br>Add Program and Major to Applici | emprised of a college and<br>rst select a semester/term<br>this process to add more t |      | Term:<br>College: | 2019 Fall Term                                                               | Program & :<br>all:<br>S                                                                                                    | Major Search                                                                                                    |                         |
| US Military Status                                                                                                    | << PREVIOUS                                                                                                    | SAVE                                                                                                    | NEXT >>                                                                               |      |                   |                                                                              |                                                                                                    |                                                                                                    | < <back< td=""></back<> |
| Ethnicity<br>Languages<br>Family Information<br>Academic Interest<br>College & Major<br>Support Programs<br>Educational Experience<br>High School/Secondary<br>Courses in Progress<br>University/Post-Secondary<br>Supplemental Information<br>Standardized Test Scores<br>Recommendations<br>Extracurricular Activities | HOME_PB');                                                                                                    |                                                                                                    |                                                                                       |      |                   | Cuth<br>Brie<br>Sait<br>Sait<br>Sait<br>Sait<br>Sait<br>Sait<br>Sait<br>Sait | ege:<br>Kaywand to Bearch (optional):<br>Kaywand to Bearch (optional):<br>City College-Undecided/Literal<br>College of Staten Hand-Undec<br>College of Staten Hand-Undec<br>Hunter College-Undecided/Literal<br>Hunter College-Undecided/Literal<br>Hunter College-Undecided/Literal<br>Medger Evers College-Undecided/Literal<br>Guerra College-Undecided/Literal<br>Medger Deves College-Undecided/Literal | Bearth Bearth Be |                         |

## Academic Interest:

- Click Next
- Click Yes for support programs if applies

| FRE                                                                                                    | SHMAN APP                                                                                                    | PLICATION                                                                                                    |                                                                          |                                                                                                    | FRESHMAN APP                                                                                                    |                                                                                                    |
|----------------------------------------------------------------------------------------------------|----------------------------------------------------------------------------------------------------|----------------------------------------------------------------------------------------------------|--------------------------------------------------------------------------|----------------------------------------------------------------------------------------------------|----------------------------------------------------------------------------------------------------|----------------------------------------------------------------------------------------------------|
| HOME PAGE APPI                                                                                                    | LICATION CENTER                                                                                                    | START OVER                                                                                                    | EXIT APPLICATION                                                         |                                                                                                    |                                                                                                    |                                                                                                    |
| Application Links<br>Personal Information<br>Name<br>Date of Birth & Gender<br>Phone & Email<br>Address<br>Residency<br>Background Information<br>Citizenship<br>LIS Mittary Status | College & Major<br>You may select up to six college<br>your intended major at that coll<br>then click 'Add Program and Ma<br>Term: 20<br>Programs Selected in Application                      | e choices. Each choice is comp<br>ege. To add each choice, first s<br>ajor to Application'. Repeat this<br>19 Fall Term \$<br>Add Program and Major to Application | rised of a college and<br>elect a semester/term<br>process to add more t | HOME PAGE<br>Application Links<br>Personal Information<br>Name<br>Date of Birth & Gender<br>Phone & Email<br>Address<br>Residency<br>Backenwood Information | APPLICATION CENTER<br>Support Programs<br>Indicate your interest in CUNY<br>Information buttons below for<br>ASAP Program Interest<br>Are you interested in ASAP?<br>© Yes<br>No | START OVER       EXIT APPLICATION         Image: Start over the start over the start over |
| Ethnicity                                                                                                    | Brooklyn College-Undecided/Libe                                                                                                    | ral Arts BA                                                                                                    | Û                                                                        | Citizenship                                                                                                    | 0.00                                                                                                    |                                                                                                    |
| Languages<br>Family Information                                                                                                    | Hunter College-Undecided/Liberal                                                                                                    | Arts BA                                                                                                    | 1                                                                        | US Military Status<br>Ethnicity<br>Languages                                                                                                    | SEEK/CD Program Int                                                                                                    | erest 0                                                                                                    |
| College & Major<br>Support Programs<br>Educational Experience<br>High School/Secondary                                                                                              | York College-Undecided/Liberal A<br>Program Requirements:<br>""Please submit an optional essay that h<br>grades and standardized test scores. You<br>Uroload the essay in the "Supcorting Mail | al Arts BA<br>urts BA<br>weips us get to know you outside the cir<br>u may include experiences that have a<br>erials' section of the apolication.Please            | saroom beyond your<br>naped your identity.<br>submit an octional         | Family Information<br>Academic Interest<br>College & Major<br>Support Programs                                                                              | Interested in SEEK/CD? Re Yes No                                                                                                    | ceive extra financial aid, tutoring and more at a 2 or 4 year college.                                                                                                    |
| Courses in Progress<br>University/Post-Secondary<br>Supplemental Information<br>Standardized Test Scores                                                                            | essay that helps us get to know you outs<br>scores. You may include experiences the<br>'Supporting Materials' section of the app                                                               | side the classroom beyond your grades<br>at have shaped your identity. Upload th<br>lication.                                                                      | and standardized test<br>a essay in the                                  | Educational Experience<br>High School/Secondary<br>Courses in Progress<br>University/Post-Secondary                                                         | << PREVIOUS                                                                                                    | SAVE NEXT >>                                                                                                    |
| Recommendations<br>Extracurricular Activities<br>Supporting Materials                                                                                                    | City College-Undecided/Liberal Ar                                                                                                    | rts BA                                                                                                    | 0                                                                        | Supplemental Information<br>Standardized Test Scores<br>Recommendations                                                                                     |                                                                                                    |                                                                                                    |
| Payment & Submission<br>(document.win0,'OAA_HDR_LNK_WRK_HRS_HOME_PI                                                                                                    | << PREVIOUS                                                                                                    | SAVE                                                                                                    | NEXT >>                                                                  | Extracurricular Activities<br>Supporting Materials                                                                                                    |                                                                                                    |                                                                                                    |

# Step 5: Educational Experience

## Educational Experience:

- Click: I graduated or am currently attending high school in the U.S and click Next
- Continue and add the high school you are currently attending
- Select school and click Next

| HOME PAGE                                   | FRESHMAN APPLICATION       Image: Constant of the start over         Application center       Start over       Exit Application                                  | High School<br>* Searches are not<br>* Try searching sol<br>you are looking for<br>Dropping "Universil<br>abbreviation of the<br>"High School".<br>* Results are order | Search<br>case sensitive<br>ely by a unique<br>Pace Universit<br>ty* or "High Sci<br>school type is<br>ed by school o | ,<br>word within the title of your schoo<br>y or "Lewis" if you are looking for f<br>hool" from the search ensures you<br>different, such as "Univ" instead of<br>ode; be sure to scroll through all so | I. For example<br>francis Lewis<br>r school will b<br>"University"<br>shools to find | e, search<br>High Sch<br>e found e<br>or "HS" in<br>your scho | "Pace" if<br>tool.<br>wen if the<br>stead of<br>bol. |
|---------------------------------------------|----------------------------------------------------------------------------------------------------|----------------------------------------------------------------------------------------------------|----------------------------------------------------------------------------------------------------|----------------------------------------------------------------------------------------------------|--------------------------------------------------------------------------------------|---------------------------------------------------------------|------------------------------------------------------|
| Application Links                           |                                                                                                    | State:                                                                                                    | New York                                                                                                    | \$                                                                                                    |                                                                                      |                                                               |                                                      |
| Personal Information                        | High School/Secondary                                                                                                    | City:                                                                                                    |                                                                                                    |                                                                                                    |                                                                                      |                                                               |                                                      |
| Name                                        | below. If you attended multiple schools or programs, click 'Add an additional school'.                                                                           | School Name                                                                                                    | leadership                                                                                                    |                                                                                                    | Search                                                                               |                                                               | << Back                                              |
| Phone & Email                               | Report all or your secondary education experiences.                                                                                                    | Search Results                                                                                                    |                                                                                                    |                                                                                                    |                                                                                      |                                                               |                                                      |
| Address                                     | Salast ana antian'                                                                                                    |                                                                                                    | CEEB/ATP #                                                                                                    | School Name                                                                                                    | City                                                                                 | State                                                         | Country                                              |
| Residency                                   | Locatuated or an ourrently attending high school in the U.S.                                                                                                    | Select                                                                                                    | 332701                                                                                                    | Academy Of Christian Leadership                                                                                                    | Valatie                                                                              | NY                                                            | USA                                                  |
| Background Information                      | <ul> <li>I graduated or am currently attending high action in the o.o.</li> <li>I graduated or am currently attending high school outside of the U.S.</li> </ul> | Select                                                                                                    | 330062                                                                                                    | Albany Leadership Charter High<br>School For Girls                                                                                                    | Albany                                                                               | NY                                                            | USA                                                  |
| Citizenship<br>US Military Status           | I received a GED, TASC, or HISET.                                                                                                    | Select                                                                                                    | 330642                                                                                                    | All City Leadership Secondary<br>School                                                                                                    | Brooklyn                                                                             | NY                                                            | USA                                                  |
| Ethnicity                                   | I was home schooled.                                                                                                    | Select                                                                                                    | 330548                                                                                                    | Bronx Leadership Academy High<br>School                                                                                                    | Bronx                                                                                | NY                                                            | USA                                                  |
| Family Information                          | Add an additional school                                                                                                    | Select                                                                                                    | 330568                                                                                                    | Bronx Leadership Academy II High<br>School                                                                                                    | Bronx                                                                                | NY                                                            | USA                                                  |
| Academic Interest                           | << PREVIOUS SAVE NEXT >>                                                                                                    | Select                                                                                                    | 331819                                                                                                    | Civic Leadership Academy                                                                                                    | Elmhurst                                                                             | NY                                                            | USA                                                  |
| College & Major<br>Support Programs         |                                                                                                    | Select                                                                                                    | 332562                                                                                                    | High School for Community<br>Leadership                                                                                                    | Jamaica                                                                              | NY                                                            | USA                                                  |
| Educational Experience                      |                                                                                                    | Select                                                                                                    | 330978                                                                                                    | Hyde Leadership Charter School                                                                                                    | Bronx                                                                                | NY                                                            | USA                                                  |
| High School/Secondary                       |                                                                                                    | Select                                                                                                    | 330977                                                                                                    | International Leadership Charter<br>High School                                                                                                    | Bronx                                                                                | NY                                                            | USA                                                  |
| University/Post-Secondary                   |                                                                                                    | Select                                                                                                    | 331203                                                                                                    | Inwood Academy for Leadership<br>Charter School                                                                                                    | New York                                                                             | NY                                                            | USA                                                  |
| Supplemental Information                    |                                                                                                    | Select                                                                                                    | 331099                                                                                                    | Islamic Leadership School                                                                                                    | Bronx                                                                                | NY                                                            | USA                                                  |
| Standardized Test Scores<br>Recommendations |                                                                                                    | Select                                                                                                    | 331156                                                                                                    | Leadership Academy for Young<br>Men                                                                                                    | Rochester                                                                            | NY                                                            | USA                                                  |
| Extracurricular Activities                  |                                                                                                    | Select                                                                                                    | 330970                                                                                                    | Leadership Institute                                                                                                    | Bronx                                                                                | NY                                                            | USA                                                  |
| Supporting Materials                        |                                                                                                    | Select                                                                                                    | 339000                                                                                                    | Leadership Prep Bedford<br>Stuyvesant                                                                                                    | Brooklyn                                                                             | NY                                                            | USA                                                  |

#### Educational Experience:

- Enter From Date: 09/05/2015; Enter To Date: 06/28/2019; Enter Degree Date: 07/01/2019
- Enter OSIS Number and click Next
- Move forward and enter all courses you are currently taking

| Application Links<br>Personal Information<br>Name<br>Date of Birth & Gender<br>Phone & Email          | High School/Secondary Indicate your high school/secondary school status by selecting one of the options below. If you attended multiple schools or programs, click 'Add an additional school'. Report all of your secondary education experiences.                                                                                                    | F                                                                                                    | RESHMAN A                                                               | PPLICATION                                                                                           |                                       |
|----------------------------------------------------------------------------------------------------|----------------------------------------------------------------------------------------------------|----------------------------------------------------------------------------------------------------|-------------------------------------------------------------------------|----------------------------------------------------------------------------------------------------|---------------------------------------|
| Address                                                                                               | Select one option:                                                                                                    | HOME PAGE                                                                                                    | APPLICATION CENTER                                                      | START OVER                                                                                           | EXIT APPLICATION                      |
| Background Information<br>Citizenship<br>US Military Status<br>Ethnicity<br>Languages                 | I graduated or am currently attending high school in the U.S.     I graduated or am currently attending high school outside of the U.S.     I received a GED, TASC, or HISET.     I was home schooled.                                                                                                    | Application Links<br>Personal Information<br>Name<br>Date of Birth & Gender                                                   | Courses in Pro<br>If you are currently atte<br>progress. If you are not | <b>gress</b><br>nding a high school/secondary school, li<br>currently enrolled, you may leave this s | ist your courses in<br>section blank. |
| Family Information                                                                                    | High School Information                                                                                                    | Phone & Email                                                                                                    | List all courses in progress                                            |                                                                                                    |                                       |
| Academic Interest<br>College & Major<br>Support Programs                                              | Add your high school using the search button High School Search                                                                                                    | Address<br>Residency<br>Background Information                                                                                | Term 1 FALL 2018 2 FALL 2018                                            | Course Name<br>GOVERNMENT/ECONOMICS                                                                  | Credits                               |
| Educational Experience<br>High School/Secondary<br>Courses in Progress<br>University/Post-Secondary   | City Long Island City State New York                                                                                                    | Citizenship<br>US Military Status<br>Ethnicity<br>Languages                                                                   | 2 FALL 2018<br>3 FALL 2018<br>4 FALL 2018                               | ELA 12<br>FORENSICS                                                                                  |                                       |
| Supplemental Information<br>Standardized Test Scores<br>Recommendations<br>Extracurricular Activities | From Date         01/05/2015         Image: Control of the second second | Academic Interest<br>College & Major<br>Support Programs                                                                      | 6 FALL 2018     7 FALL 2018     Add an additional course                | VISUAL ARTS<br>PHYSICAL EDUCATION 12                                                                 |                                       |
| Supporting Materials Payment & Submission Fee Payment Submit Application                              | OSIS NUMBER: This is a nine digit number that is issued to all students<br>who attend a NYC public school. The number can be found on your ID<br>card or transcript. If you supply your OSIS number, CUNY will obtain<br>your transcript electronically. Your high school will not have to mail a<br>copy to us. If you do not know the number, request it from your high<br>school before continuing.                                                                                                    | Educational Experience<br>High School/Secondary<br>Courses in Progress<br>University/Post-Secondary                           | << PREVIOUS                                                             | SAVE                                                                                                 | NEXT >>                               |
| * Denotes a required field.                                                                           | OSIS Number 000000000 Add an additional school                                                                                                    | Supplemental Information<br>Standardized Test Scores<br>Recommendations<br>Extracurricular Activities<br>Supporting Materials |                                                                         |                                                                                                    |                                       |
|                                                                                                    | << PREVIOUS SAVE NEXT >>                                                                                                    | Development & Curberlander                                                                                                    |                                                                         |                                                                                                    |                                       |

### **Educational Experience:**

#### • Click Next when you reach the University/Post-Secondary page

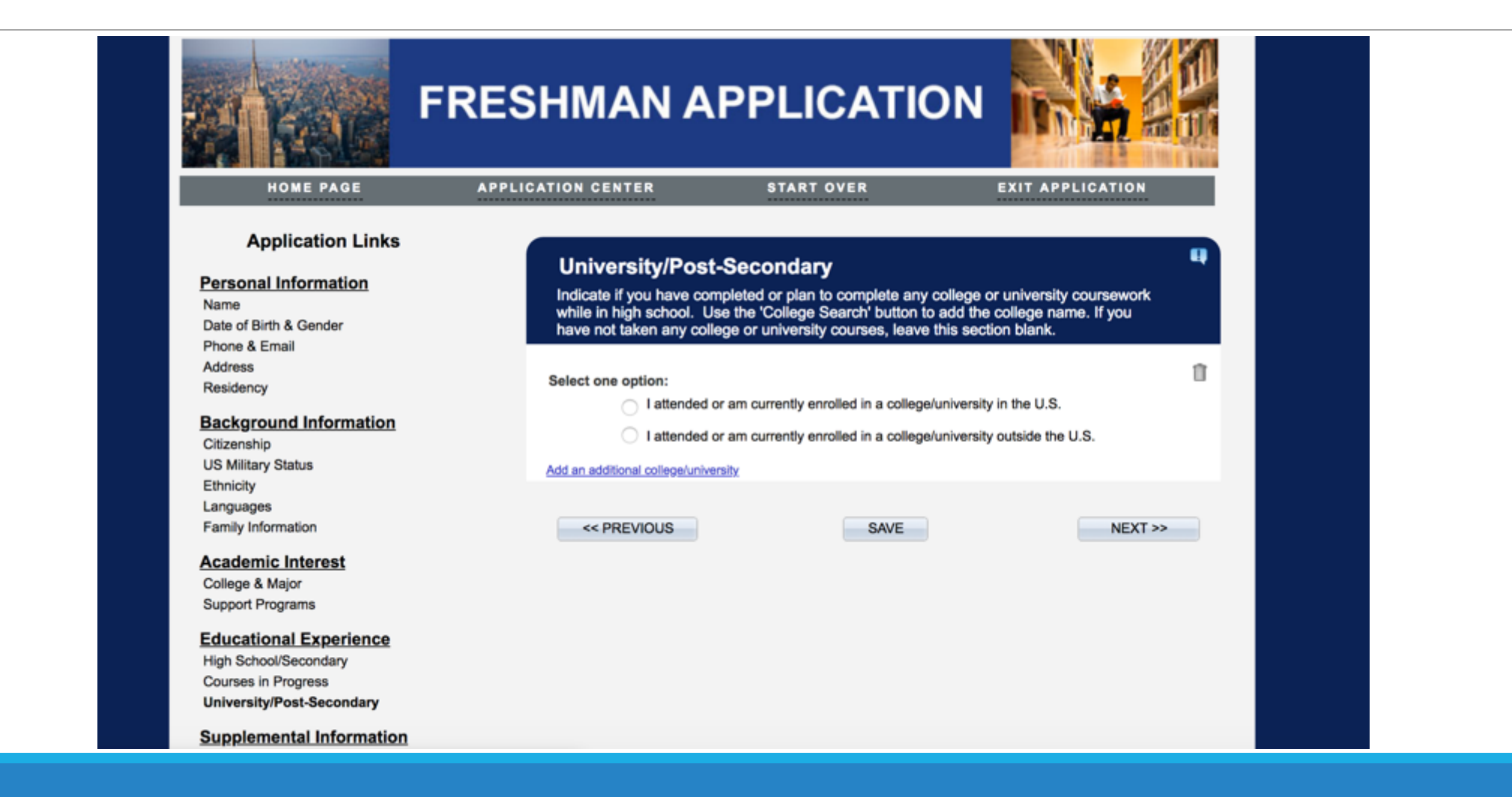

# Step 6: Supplemental Information

#### Supplemental Support:

- Enter your standardized test scores retrieve grades from College Board, click Next
- Enter teacher's name and email for recommendation, click Next

| FR                                                                                                    | ESHMAN APP                                                                                                    | LICATION                                                                                                    |                                                                 | Application Links Personal Information Name Date of Birth & Gender Phone & Email Address                                | The entire application is online, so the recommender you add will receive an email once the application is submitted. Inside the email will be credentials for your recommender to login and a direct link which will take him/her directly to the application site where the recommendation can be completed. You will be allowed to add more recommendation requests after application submission as well. |
|----------------------------------------------------------------------------------------------------|----------------------------------------------------------------------------------------------------|----------------------------------------------------------------------------------------------------|-----------------------------------------------------------------|----------------------------------------------------------------------------------------------------|----------------------------------------------------------------------------------------------------|
| HOME PAGE                                                                                                   | APPLICATION CENTER                                                                                                    | START OVER                                                                                                    | EXIT APPLICATION                                                | Residency                                                                                                    | Add your recommendeds information below. For details on required recommendations                                                                                                    |
| Application Links Personal Information Name Date of Birth & Gender                                          | Standardized Test Se<br>Select any test(s) you have tak<br>more than one set of test score<br>information accurately. We will | cores<br>en. Indicate both your scores a<br>s, click 'Add an additional test'<br>also require official score repo | and the test date. To add<br>. Be mindful to enter your<br>rts. | Background Information<br>Citizenship<br>US Military Status<br>Ethnicity<br>Languages<br>Family Information             | Add your recommender's information below. For details on required recommendations, visit www.cuny.edu/required recommendations. Once you add the recommender's information, you must immediately select the save button within the section.     *First Name     *Last Name     *Email Address                                                                                                    |
| Phone & Email                                                                                               |                                                                                                    |                                                                                                    | î î                                                             | ranny mornatori                                                                                                    |                                                                                                    |
| Address                                                                                                    | Test Name SAT                                                                                                    | March 2016 to present)                                                                                            |                                                                 | Academic Interest                                                                                                    | Recommender's Title                                                                                                    |
| Residency                                                                                                   | Test Component                                                                                                    | Score                                                                                                    | Test Date                                                       | College & Major                                                                                                    | Relationship to You 🗘                                                                                                    |
| Background Information<br>Citizenship<br>US Military Status<br>Ethnicity<br>Languages<br>Eamily Information | Evidence Read/Write Sec Score<br>Math Section Score<br>Reading Test Score<br>Total                                            |                                                                                                    |                                                                 | Support Programs<br>Educational Experience<br>High School/Secondary<br>Courses in Progress<br>University/Post-Secondary | *Do you wish to waive your right to examine this letter of recommendation?<br>Yes No<br>Under the Family Educational Rights and Privacy Act of 1974, enrolled students have<br>access to their education record, including letters of recommendation. However, students                                                                                                    |
| Academic Interest<br>College & Major                                                                        | Add an additional test                                                                                                    |                                                                                                    |                                                                 | Supplemental Information<br>Standardized Test Scores                                                                    | may waive their right to see letters of evaluation, in which case the letters will be held in confidence.                                                                                                    |
| Support Programs                                                                                            | << PREVIOUS                                                                                                    | SAVE                                                                                                    | NEXT >>                                                         | Extracurricular Activities                                                                                              | If you would like to include a personal note in the notification email that is delivered,<br>please use the space below:                                                                                                    |
| Educational Experience<br>High School/Secondary<br>Courses in Progress<br>University/Post-Secondary         |                                                                                                    |                                                                                                    |                                                                 | Supporting Materials Payment & Submission Fee Payment Submit Application                                                | Add                                                                                                    |
| Standardized Test Scores                                                                                    |                                                                                                    |                                                                                                    |                                                                 | * Denotes a required field.                                                                                             | << PREVIOUS SAVE NEXT >>                                                                                                    |

### Supplemental Support:

- Enter all extra curricular activities from ninth grade to now, then click Next
- Upload your college essay, then click Next

|                                                                                                    | RESHMAN AP                                                                                                    | PLICATION                                                                                                    |                                                                    |         | FRES                                                                                                    | SHMAN APP                                                                                                    | LICATION                                                                                                    |                                                                   |
|----------------------------------------------------------------------------------------------------|----------------------------------------------------------------------------------------------------|----------------------------------------------------------------------------------------------------|--------------------------------------------------------------------|---------|----------------------------------------------------------------------------------------------------|----------------------------------------------------------------------------------------------------|----------------------------------------------------------------------------------------------------|-------------------------------------------------------------------|
| HOME PAGE                                                                                                    | APPLICATION CENTER                                                                                                    | START OVER                                                                                                    | EXIT APPLICATION                                                   | -       | HOME PAGE APPLI                                                                                                    | ICATION CENTER S                                                                                                    | START OVER                                                                                                    | EXIT APPLICATION                                                  |
| Application Links Personal Information Name Date of Birth & Gender Phone & Email Address Residency Background Information Citizenship US Military Status Ethnicity Languages                                      | Extracurricular Acc<br>Indicate participation in extra<br>In the comments box, note a<br>click 'Add an additional extra<br>Activity Type<br>Extracurricular Activity<br>Start Date<br>End Date<br>Accomplishments | tivities<br>acurricular activities by selecting a<br>any distinctions, such as leadershi<br>acurricular activity'.<br>Theater<br>Theater<br>Oa/26/2016<br>06/21/2019<br>Member of Drama Club for 3 y<br>Monday and Wednesday after | n activity type and activity nam<br>p roles or awards. To add more | 0.<br>) | Application Links Personal Information Name Date of Birth & Gender Phone & Email Address Residency Background Information Citizenship US Military Status Ethnicity | Supporting Materials<br>Any required materials will be list<br>'Add a supporting material'. Do no<br>documents with sensitive information<br>1 Please upload Essay - Optional he<br>Add a supporting material | ted below. You may upload addition<br>of upload transcripts, test scores,<br>ation. See information icon for det<br>are New | onal materials by clicking<br>translations or<br>tails.<br>Upload |
| Family Information<br>Academic Interest<br>College & Major<br>Support Programs<br>Educational Experience<br>High School/Secondary<br>Courses in Progress<br>University/Post-Secondary<br>Supplemental Information | Add an additional extracurricular activ                                                                                                    | fall and spring show.                                                                                                    | NEXT >>                                                            |         | Family Information Academic Interest College & Major Support Programs Educational Experience High School/Secondary Courses In Progress University/Post-Secondary   |                                                                                                    |                                                                                                    |                                                                   |

# Step 7: Payment and Submission

## Payment and Submission:

- See me for payment
- Do NOT submit until I review

| F                                                                                                   | RESHMAN A                                                                                    | PPLICATIO                                                                  | N N                                                        |
|----------------------------------------------------------------------------------------------------|----------------------------------------------------------------------------------------------|----------------------------------------------------------------------------|------------------------------------------------------------|
| HOME PAGE                                                                                           | APPLICATION CENTER                                                                           | START OVER                                                                 | EXIT APPLICATION                                           |
| Application Links Personal Information Name                                                         | Fee Payment<br>Select 'Pay Now' to pu<br>Later' to pay by mail of<br>by your block school of | ay your non-refundable application<br>on online at a later date. If you we | on fee online. Select 'Pay<br>rre issued a CUNY fee waiver |
| Date of Birth & Gender<br>Phone & Email<br>Address<br>Residency                                     | Payment Amount<br>Application Fee Status                                                     | 65.00 Pay Nov<br>Pay Late<br>Pending I have a                              | v<br>er<br>CUNY issued fee waiver                          |
| Citizenship<br>US Military Status<br>Ethnicity                                                      |                                                                                              |                                                                            | Enter#                                                     |
| Languages<br>Family Information                                                                     | << PREVIOUS                                                                                  | SAVE                                                                       | NEXT >>                                                    |
| Academic Interest<br>College & Major<br>Support Programs                                            |                                                                                              |                                                                            |                                                            |
| Educational Experience<br>High School/Secondary<br>Courses in Progress<br>University/Post-Secondary |                                                                                              |                                                                            |                                                            |
| Supplemental Information<br>Standardized Test Scores                                                |                                                                                              |                                                                            |                                                            |